#### Generelles

Alle Änderungen sind in den Release-Notes unter Extras – Information

| 1 Extras - Information |                                                                                                    | ×             |
|------------------------|----------------------------------------------------------------------------------------------------|---------------|
|                        | Live-Ticker                                                                                              | S             |
|                        | Version 7.3.0.0                                                                                          |               |
| HAND<br>BALL           | Geladene Module                                                                                          | Release-Notes |
| LIVE                   | Live-Ticker Client - Version: 7.3.0.0<br>LT.Controls - Version: 7.3.0.0<br>LT.Library - Version: 7.3.0.0 |               |

© 2011 - 2024 Schweizerischer Handball-Verband

#### **Persönliches Login**

Wurde ein Spiel fälschlicherweise heruntergeladen, ja sogar schon mit Tickern begonnen, kann das Spiel durch ein anderes Login jetzt "übernommen" und getickert, ggf. sogar weitergetickert werden. Geht allerdings nur am gleichen Computer!

#### Livestream aktivieren

Die Livestream-Schnittstelle für RED unter Einstellungen – Livestream

| Spiel-Infos                  |                       |                        |          |                 |                   |
|------------------------------|-----------------------|------------------------|----------|-----------------|-------------------|
| Spiel-Nr.                    | 3935                  |                        | Halle    | Schaffhausen BB | C Arena A         |
| Datum/Zeit                   | 08.12.2024            | 17:00                  | <br>Liga | QHL             |                   |
| WackerTV Eins                | tellungen             | ationalo/snv/v1/extern |          |                 | verbindung testen |
| Aktivieren<br>Server-Adresse |                       |                        |          | 58188           |                   |
|                              | leasthast adap 170 17 | 72 1 oder servernan    | 1e       |                 | Verbindung testen |

 Die Checkbox f
ür die Livestream-Standard-Einstellung zu RED wird jetzt am Spiel per Default gesetzt. Die Steuerung der Checkbox basiert auf einer Konfiguration im VAT. Die Checkbox kann aber auch manuell aktiviert bzw. deaktiviert werden.

#### Sprache

Der Liveticker wird italienisch. Extras - Sprache

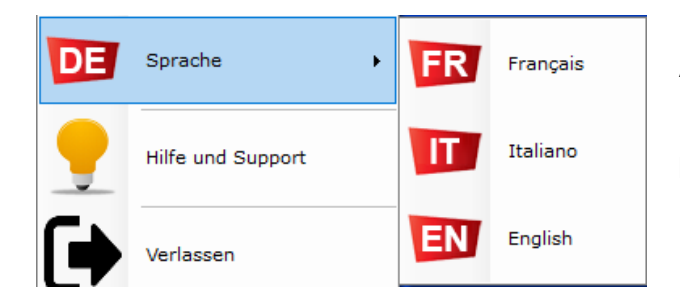

Neu steht die italienische Sprache zur Auswahl.

Rückmeldungen betreffend der Übersetzungen bitte an liveticker@handball.ch

# Tastaturbefehle

## Tasten oder Tastenkombinationen. Extras – Einstellungen - Tastaturbefehle

| Grundsätzlich stehen dir alle Tasten zur Verfüg<br>Windows-Systemtaste (Windows). | ung, aus | sser die                 |
|-----------------------------------------------------------------------------------|----------|--------------------------|
| jedem Gerät zur Verfügung.                                                        | gespeic  | nert und stenen dir mit  |
| Uhr-Aktionen                                                                      |          |                          |
| Start / Stop                                                                      | 62       | Control + T              |
| +1 Minute                                                                         | 62       | Down                     |
| -1 Minute                                                                         | ω        | L                        |
| +1 Sekunde                                                                        | 62       | 0                        |
| -1 Sekunde                                                                        | 62       | P                        |
| Feldwurf - Aktionen                                                               |          |                          |
| Tor                                                                               | 6        | 2                        |
| Parade                                                                            | 62       | Escape                   |
| Fehlwurf                                                                          | 62       | 1                        |
| 7m Aktionen                                                                       |          |                          |
| 7m                                                                                | 62       | Q                        |
| 7m Tor (Tor)                                                                      | 62       | W                        |
| 7m Parade                                                                         | 62       | E                        |
| 7m Fehlwurf                                                                       | •        | R                        |
| 7m technischer Fehler                                                             | 62       | Т                        |
| Verwarnung & Strafen Aktionen                                                     |          |                          |
| Verwarnung                                                                        | 62       | V                        |
| 2 Minuten                                                                         | 62       | В                        |
| 2x 2 Minuten                                                                      | •        | Ν                        |
| Disqualifikation OHNE Bericht (rote Karte)                                        | •        | М                        |
| Disqualifikation MIT Bericht (blaube Karte)                                       | •        | Oemcomma                 |
| Übrige Aktionen                                                                   |          |                          |
| Technischer Fehler (TF)                                                           | •        | Shift + A                |
| Torwart setzen                                                                    | •        | Control + S              |
| Medical Timeout                                                                   | 6        | Control + D              |
| TopScorer setzen                                                                  | •        | Space                    |
| Teamseite wechseln                                                                | 62       | Control + D              |
|                                                                                   |          |                          |
|                                                                                   |          | Speichern und Schliessen |
| AULT FOR HIS USESTING                                                             |          |                          |

Neu kannst du Tasten oder Tastenkombinationen zur Bedienung des Action Panels definieren, für die du normalerweise die Maus verwendest.

Setze dazu den Cursor in das Feld, der Funktion und klicke dann auf die Taste bzw. Tastenkombination dafür.

Grundsätzlich stehen dir alle Tasten zur Verfügung, ausser die Windows-Systemtasten (Windows, Fn, Tab) Deine Tastaturbefehle werden auf dem Server auf dein Login gespeichert und stehen dir mit jedem Gerät zur Verfügung.

Die Tastaturbelegung kann auch im Action-Panel unten rechts geöffnet werden.

### Kleine Anpassungen – Bug Fixing

- Wenn der eingesetzte Torwart eine Zeitstrafe erhält, blinkt das Torwart-Icon in der Mitte, bis ein neuer Torwart gesetzt ist.
- Ein aktivierter Torwart kann jetzt nach dem Spiel gelöscht werden, sofern er keine Aktionen hatte.
- Bei Cup-Spielen wird die LT-Lizenz nach der Heim-Team-Liga berechnet. Nicht mehr nach der höheren Liga.